# PuncakTegap

# **SISTEM e-tanah**

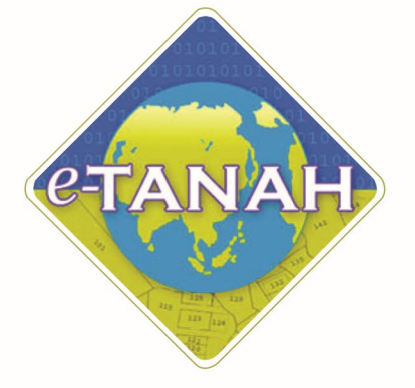

# PANDUAN PENGGUNA PEMBANGUNAN

PSBB - Permohonan Serah Balik dan Berimilik Semula Tanah - S204D KTN

Untuk sebarang pertanyaan, sila hubungi:

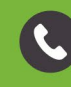

+603-2693 6429

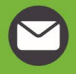

etanahwp@ptgwp.gov.my

w

ww.ptgwp.gov.my

# LOG MASUK AKAUN PENGGUNA

• Untuk membuat Permohonan, lawat laman web <u>www.ptgwp.gov.my</u> dan klik Portal Awam e-Tanah.

| 🔅 i i i i i i i i i i i i i i i i i i i                                                                                                    |                                                                                                    | Log Masuk   Daftar Pengguna   Soalan Lazim   Portal PPIGWP<br>Isnin, 20 September 2021                                                                                                    |
|----------------------------------------------------------------------------------------------------|----------------------------------------------------------------------------------------------------|----------------------------------------------------------------------------------------------------|
| BAYARAN<br>BAYARAN<br>Cebili - mudal - deve gar<br>Mulai 2 Ogos<br>Bila naturi semia ananan yang dikeluar                                                                                                    | CUKAI<br>JOMPAY<br>2021                                                                                                    | Increase<br>Har Code: 12195<br>Hi No. Akaun<br>Hi No. Akaun<br>Amenenaka dau senga dan<br>Amenenaka dau senga dan<br>Amenenaka dau senga dan<br>Mana dau senga dan<br>Mana dau senga d |
| MAKLUMAN DAN INF<br>Pelaksanaan Permohanan Carian Rasmi<br>Talian Sepenuhnya<br>Talian Kamatani 35 Oges 2021<br>Pembayaran Cukai Tanah dan Cukai P<br>JomPAY Mulai 2 Ogos 2021<br>Tanih Kematani 38 Julai 2021 | ORMASI SEMASA<br>Hakmilik WP Kuala Lumpur Atas<br>etak WP Kuala Lumpur Melalui                                                                                                    | PERKHIDMATAN<br>eBayaran<br>eSemakan<br>Carian Kod Firma                                                                                                    |
| Helpdesk Perkhidmatan e-Tanah WP<br>2 1603-2693 6429 Catanahwp@ptgwp.gov.my                                                                                                    | Dasar privasi   Dasar Keselarnatan   Penafian                                                                                                    |                                                                                                    |
| Fejabal Feingatari Tanah dan Salam Wilayah Penakukuan Hutojoya<br>Arat Bok 2, Manara Sari Mangah<br>Presint 2, Nuad Peniadakuan seropaan Peniakukuan<br>Salad Hutojoya                                         | Pejdad Pengarah Tanàh dan Gelian Wilayah Penekukan Kuala Lumpur<br>Aria Se-6, Amrah Penkukukan<br>John Aria Seriang Seriang | Pejabat Pengarah larih dan Salan Wilayah Penekutuan Labuan<br>1203 Ingelar Juka Pada<br>Komplete Ugra Jewaragan Neti Surat 50993<br>80993 Udukan                                                                                                    |

• Klik Log Masuk.

|                                 | 🔅 👜 Pejabat Pengarah                                                                                                    | PORTAL AWAM                                                                                                    | Log Masuk   Daftar Pengguna   Soalan Lazim   Portal PPIGWP<br>Isnin, 20 September 2021                                                                  |
|---------------------------------|----------------------------------------------------------------------------------------------------|----------------------------------------------------------------------------------------------------|----------------------------------------------------------------------------------------------------|
|                                 | BAYARAN<br>PPTG                                                                                                    |                                                                                                    | Pr Code: 12195<br>2: No. Folderon<br>2: No. Folderon                                                                                                    |
| _                               | tebih onudah der<br>Mulai 2<br>Sila patuhi semua arahan yang                                                                                                    | PORTAL AWAM 8-<br>TANAH                                                                                                    | In Bornstan Albus Simplania<br>Departicient monitor statuum an dia<br>uut bayaran.                                                                      |
|                                 |                                                                                                    | Cupo Kata Laluan Log Masuk                                                                                                    | PERKHIDMATAN                                                                                                    |
| 2                               | Talian Sepenuhnya<br>Tariki Kamakini :25 Ogos 2021<br>Pembayaran Cukai Tanah dan Cukai I<br>JomPAY Mulai 2 Ogos 2021                                                    | Petak WP Kuala Lumpur Melalui                                                                                                    | eSemakan                                                                                                    |
|                                 | Tarikh Kemaskini : 30 Julai 2021                                                                                                    |                                                                                                    | Carian Kod Firma<br>Manual Pengguna                                                                                                    |
|                                 |                                                                                                    |                                                                                                    | Sodi Selidik                                                                                                    |
| ر                               | Helpdesk Perkhidmatan e-Tanah WP<br>+803-2693 6429 🎽 etanahwp@ptgwp.gov.my                                                                                              | Dasar privasi   Dasar Keselamatan   Penafian                                                                                                    |                                                                                                    |
| Pejabat                         | Pengarah Tanah dan Galian Wilayah Persekutuan Putrajaya<br>Aras G, Biol 2, Menara Seri Wilayah<br>Presint 2, Pusat Pentadiliran karajaan Persekutuan<br>62100 Putrajaya | Pe(abat Pengarah Tanah dan Galan Wilayah Persekutuan Kuala Lumpur<br>Aras G-B, Rumah Persekutuan<br>Jalan Sutan Haharmuddin<br>50878 Kuala Lumpur                     | Pejabat Pengarah Tanah dari Gallan Wilayah Persekutuan Labuan<br>603, Ingkat J. Aras Padium<br>Komplelis Ujana Kewangan Pel Burat 80803<br>80803 Labuan |
| $(\bullet) (\bullet) (\bullet)$ |                                                                                                    | e 2021 Pejabat Pengarah Tanah dan Calian Wilayah Pensekuruan (PPTOWP)<br>Paparan terbaik menggunakan pelayar Malla Intelax dan Google Chrome-dengan resolusi skrin 13 | 88 x 768                                                                                                    |

• Isi Nama Pengguna (Individu / Firma Guaman / JUB / Syarikat / Pertubuhan) dan Kata Laluan

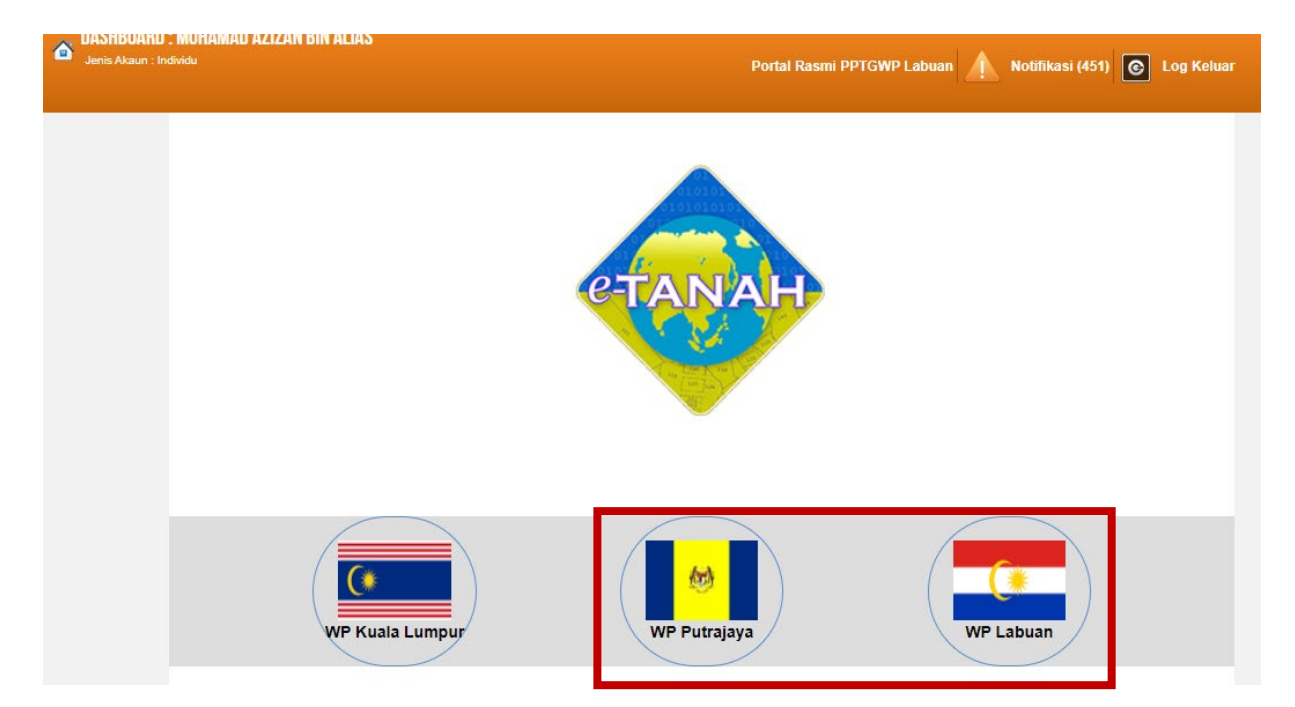

• Pilih Wilayah.

| PORTAL AWAM e-TANAH<br>PEJABAT PENGARAH TANAH DAN GALI          | AN WILAYAH PERSEKUTUAN                                     |
|-----------------------------------------------------------------|------------------------------------------------------------|
| DASHBOARD : MUHAMAD AZIZAN BIN ALIAS     Jenis Akaun : Individu | Portal Rasmi PPTGWP Labuan 🛕 Notifikasi (451) 💽 Log Keluar |
| LAMAN UTAMA > WP LABUAN                                         |                                                            |
| Permohonan Pengumuman                                           |                                                            |
|                                                                 |                                                            |
| Status<br>Permohonan                                            | Tanah Pangguna<br>Pautan Agensi Berkaitan                  |
| I I I I I I I I I I I I I I I I I I I                           |                                                            |
| Cukai Tanah /<br>Petak                                          |                                                            |
|                                                                 | BURDING A STATUTE A STATUTE                                |
| Persenditian                                                    | Mall                                                       |
|                                                                 |                                                            |
| Bayaran                                                         |                                                            |
|                                                                 |                                                            |
| Bil Kelompok                                                    |                                                            |
| Komastini Notifikasi                                            |                                                            |
| Profil                                                          |                                                            |

- Klik menu **Permohonan.** Senarai modul akan dipaparkan.
- Klik butang Pembangunan.

### Senarai Urusan :

| Bil. | Urusan                                                                                                    | Modul       | Borang | Tindakan |
|------|----------------------------------------------------------------------------------------------------|-------------|--------|----------|
| 1    | PPB - Permohonan Pecah Bahagian Tanah - S142 KTN                                                                 | Pembangunan | 9B     |          |
| 2    | PPS - Permohonan Pecah Sempadan Tanah - S137 KTN                                                                 | Pembangunan | 9A     |          |
| 3    | PPSS - Permohonan Pecah Sempadan, Tukar Kategori Penggunaan, Tukar Syarat,<br>Tukar Sekatan Serentak - S124A KTN | Pembangunan | 12     |          |
| 4    | PSBB - Permohonan Serah Balik dan Berimilik Semula Tanah - S204D KTN                                             | Pembangunan | 12D    |          |
| 5    | PSST - Permohonan Serah Sebahagian Tanah - S200 KTN                                                              | Pembangunan | 12B    |          |
| 6    | PST - Permohonan Serah Seluruh Tanah - S197 KTN                                                                  | Pembangunan | 12A    |          |
| 7    | PTS - Permohonan Tukar Syarat, Sekatan atau Kategori Tanah - S124 KTN                                            | Pembangunan | 19     |          |
| 8    | PYT - Permohonan Penyatuan Tanah - S148 KTN                                                                      | Pembangunan | 9C     |          |

• Senarai urusan akan dipaparkan. Klik urusan yang dipohon.

# PSBB - Permohonan Serah Balik dan Berimilik Semula Tanah – S204D KTN

# **Maklumat Am**

Urusan Serahbalik dan Berimilik Semula adalah urusan yang dilakukan oleh pemohon dengan menyerahkan keseluruhan tanah yang dipunyai dan dalam masa yang sama memohon balik plot-plot tanah yang diinginkan.

### Arahan.

- 1. Lengkapkan dan hantar borang Permohonan Atas Talian
- 2. Sila pastikan klik butang 'Simpan' untuk menyimpan maklumat permohonan.
- 3. Cetak Slip Permohonan Atas Talian (beserta borang permohonan dan

senarai semak) dan hadir ke Kaunter bagi serahan dokumen serta bayaran fi permohonan.

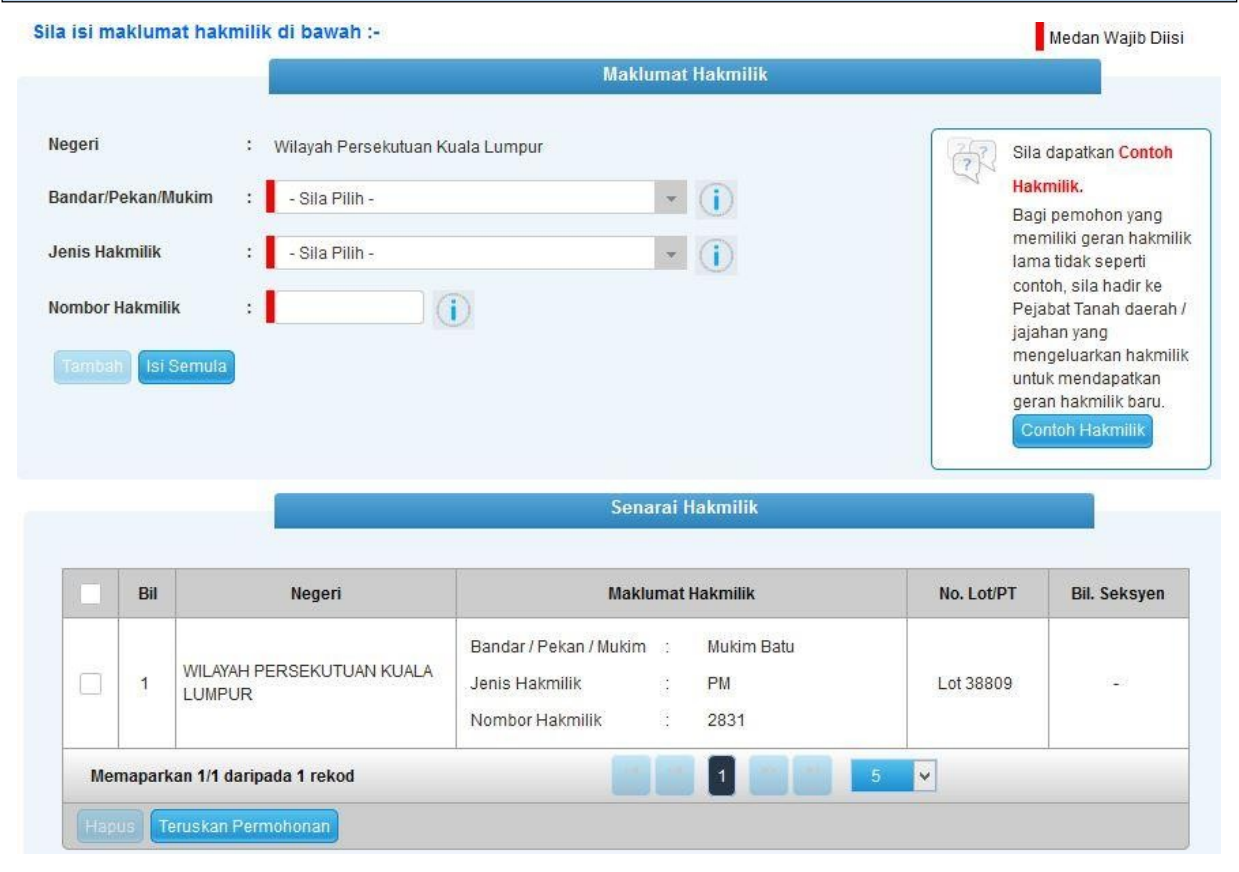

- Isi maklumat diperlukan. Sila pastikan medan wajib diisi bertukar menjadi hijau selepas diisi.
- Klik butang tambah untuk paparan maklumat hakmilik
- Klik butang teruskan permohonan

# **Maklumat Pemohon**

| mohonan Ser                   | ah Balik d            | an Berimilik Semula | Tanah                    |                |                |              |
|-------------------------------|-----------------------|---------------------|--------------------------|----------------|----------------|--------------|
| Maklumat Hakn                 | nilik                 | 2 Maklumat Pemohon  | 3 Maklumat Urusan        | 4 Maklumat Tar | nbahan 5 Boran | g Permohonan |
| Dokumon Dico                  | takan                 |                     |                          |                |                |              |
| la isi maklum                 | at pemoho             | on seperti di bawah | 2                        |                |                |              |
| la isi maklum<br>Maklumat Per | at pemoho<br>nohon :- | on seperti di bawah | :-<br>Senarai Pemohon: 0 |                |                |              |

- Klik butang Tambah.
- Maklumat perlu diisi dengan lengkap bagi Maklumat Pemohon.

| Maklumat Pemohon                                |                                                                                                    |                   | × |
|-------------------------------------------------|----------------------------------------------------------------------------------------------------|-------------------|---|
| Sila isi maklumat pemohor                       | di bawah :-                                                                                                    | Medan Wajib Diisi | ^ |
| Jenis Pemohon :<br>Nama :<br>Alamat Berdaftar : | - Sila Pilih -  Sila Pilih -  Individu Badan-badan Ditubuhkan/Syarikat. Pemerintah Luar Negara Perbadanan /Agensi Kerajaan |                   |   |
| :<br>Poskod :                                   |                                                                                                    |                   |   |
| Negeri :                                        | - Sila Pilih -                                                                                                    |                   |   |
| Bandar :                                        | - Sila Pilih -                                                                                                    |                   | - |
| Seperti Alamat Berdaftar                        |                                                                                                    |                   |   |
| Alamat Surat-Menyurat :                         |                                                                                                    |                   |   |
| :                                               |                                                                                                    |                   |   |

• Sekiranya pemohon adalah syarikat , maklumat pengarah & setiausaha perlu diisi.

| Maklumat Pemohon         |     | د                         | • |
|--------------------------|-----|---------------------------|---|
|                          |     |                           |   |
|                          |     |                           |   |
| Poskod                   |     |                           |   |
| Negeri                   | 4   | - Sila Pilin -            |   |
| Bandar                   | 4   | - Sila Pilih -            |   |
| Seperti Alamat Berdaftar |     |                           |   |
| Alamat Surat-Menyurat    |     |                           |   |
|                          | :   |                           |   |
|                          | :   |                           |   |
|                          | 4   |                           |   |
| Poskod                   | - 1 |                           |   |
| Negeri                   |     | - Sila Pilih -            |   |
| Bandar                   | - : | - Sila Pilih -            |   |
| No. Telefon Pejabat      | :   | Samb.:                    |   |
| No. Faks                 | :   |                           |   |
| Emel                     | :   | Contoh : rabina@email.com |   |
|                          |     |                           |   |
|                          |     | Simpan Isi Semula         |   |
|                          |     |                           | 1 |

# • Klik Simpan.

### Maklumat Pemegang Surat Kuasa Wakil :-

|                                                                                  | Senara                                                                                                    | i Pemegang Surat Kuasa Wakil: 0                                              |                        |
|----------------------------------------------------------------------------------|----------------------------------------------------------------------------------------------------|------------------------------------------------------------------------------|------------------------|
| Bil                                                                              | ID Surat                                                                                                    | Surat Untuk                                                                  | Tindakan               |
| liada rekod yang d                                                               | lijumpai.                                                                                                    |                                                                              |                        |
| Tambah Hapu                                                                      | S                                                                                                    |                                                                              |                        |
| 'Nota:<br>Sila kemukakan<br>gadaian kepada j<br>Contoh surat ket<br>aklumat Kebe | surat kebenaran daripada Pemegang Gadaia<br>pihak bank).<br>senaran dan persetujuan melepaskan gadaia<br>naran Pihak Berkepentingan :- | an dan persetujuan melepaskan gadaian (jika hakmilik yang d<br>I <u>n.</u> 🌗 | lipohon melibatkan     |
|                                                                                  | Ser                                                                                                    | narai Pihak Berkepentingan: 0                                                |                        |
| Bil                                                                              | Nama                                                                                                    | Jenis Pihak Berkepentingan                                                   |                        |
| Tiada rekod yang d                                                               | lijumpai.                                                                                                    |                                                                              |                        |
| Tambah Hapu                                                                      | s                                                                                                    |                                                                              |                        |
|                                                                                  |                                                                                                    | Sebelum Simpan Isi Sem                                                       | iula Seterusnya Keluar |

# Maklumat Pemegang Surat Kuasa Wakil (Jika Ada)

| Maklumat Surat Kuasa Wakil |                       | ×                 |
|----------------------------|-----------------------|-------------------|
| Sila isi maklumat pemol    | hon di bawah :-       | Medan Wajib Diisi |
| -                          |                       |                   |
| No. Perserahan             | Contoh : PDSW345/2017 |                   |
| No. Folio                  |                       |                   |
| Maklumat Pemegang Surat Ku | iasa Wakil            |                   |
| Nama Wak <mark>i</mark> l  |                       |                   |
| Jenis/Nombor Pengenalan    | : - Sila Pilih - 💌    |                   |
| Alamat Berdaftar           |                       |                   |
|                            | :                     |                   |
|                            | :                     |                   |
|                            | :                     |                   |
| Poskod                     | :                     |                   |
| Negeri                     | : Sila Pilih - 👻      |                   |
| Bandar                     | : - Sila Pilih -      |                   |
| No Telefon Rimbit          | • Contab - 0193458700 | *                 |

• Sekiranya permohonan melibatkan surat kuasa wakil, maklumat suratkuasa wakil perlu diisi.

|                 |          | Senarai Pihak Berkepentingan: 0 |
|-----------------|----------|---------------------------------|
| Bil             | Nama     | Jenis Pihak Berkepentingan      |
| da rekod vang i | dijumnaj |                                 |

- Sekiranya permohonan melibatkan kebenaran pihak berkepentingan, maklumat perlu diisi.
- Klik seterusnya.

# **Maklumat Urusan**

| iononan seran balik udli berli                                                                                                    | milik Semula Ta               | anah                        |                     |                     |
|----------------------------------------------------------------------------------------------------|-------------------------------|-----------------------------|---------------------|---------------------|
| Maklumat Hakmilik 2 Maklu                                                                                                    | mat Pemohon                   | 3 Maklumat Urusan           | 4 Maklumat Tambahan | 5 Borang Permohonan |
| Dokumen Disertakan                                                                                                    |                               |                             |                     |                     |
| ila isi maklumat urusan sepert                                                                                                    | i di bawah :-                 |                             |                     | Medan Wajib Diisi   |
|                                                                                                    | ٨                             | Naklumat Plot yang Dikelu   | arkan Hakmilik      |                     |
| Sila masukkan maklumat Jadual<br>Muat turun templat Jadual Plot 🌷                                                                                                    | Plot seperti di dal           | am templat yang disediakan. |                     |                     |
| Sila masukkan maklumat Jadual<br>Muat turun templat Jadual Plot<br>Cara Pengisian<br>Bilangan plot/petak yang dipohon ur<br>keluaran hakmilik                         | Plot seperti di dal           | am templat yang disediakan. |                     |                     |
| Sila masukkan maklumat Jadual<br>Muat turun templat Jadual Plot<br>Cara Pengisian<br>Bilangan plot/petak yang dipohon ur<br>keluaran hakmilik<br>Muatnaik Jadual Plot | Plot seperti di dal<br>ntuk : | am templat yang disediakan. |                     |                     |

• Lengkapkan maklumat dan muatnaik Jadual Plot.

| Bil | Nombor Lot /<br>Plot | Keluasan<br>(Meter<br>Persegi) | Tujuan Penyerahan | Perizaban (Sek 62) | Tindakan |
|-----|----------------------|--------------------------------|-------------------|--------------------|----------|
|-----|----------------------|--------------------------------|-------------------|--------------------|----------|

• Klik Tambah.

| Kepada Kerajaan  | ×                                                                                                    |
|------------------|----------------------------------------------------------------------------------------------------|
| : 1              |                                                                                                    |
| :                |                                                                                                    |
| : 💽 Ya 🖲 Tidak   |                                                                                                    |
| - Sila Pilih - 👻 |                                                                                                    |
|                  |                                                                                                    |
|                  | Kepada Kerajaan         :         :         :         Ya         Tidak <td:< td="">         :</td:<> |

- Lengkapkan Maklumat Plot yang Diserah Kepada Kerajaan.
- Klik Simpan.

|        | Maklumat Tanah Kerajaan Yang Dipohon |                          |                   |  |  |  |
|--------|--------------------------------------|--------------------------|-------------------|--|--|--|
|        | No Lot/Plot                          | Keluasan (Meter Persegi) | Tujuan Permohonan |  |  |  |
|        |                                      |                          | I                 |  |  |  |
| Tambah | Hapus                                |                          |                   |  |  |  |

- Lengkapkan Maklumat Tanah Kerajaan yang Dipohon.
- Klik Simpan.

| Angeron Administra                                                        |        |         |      |       |                     |      |  |
|---------------------------------------------------------------------------|--------|---------|------|-------|---------------------|------|--|
| *Penting!                                                                 |        |         |      |       |                     |      |  |
| 1) Sila pastikan jenis hakmilik yang dipilih adalah yang muktamad.        |        |         |      |       |                     |      |  |
| <ol><li>Sebarang perubahan maklumat selepas permohonan dikemuka</li></ol> | akan k | kepada  | PTGW | PKL a | dalah tidak dibenar | kan. |  |
|                                                                           |        |         |      |       |                     |      |  |
| dakah pemohon memohon hakmilik sementara                                  | :      | $\odot$ | Ya   | ۲     | Tidak               |      |  |
|                                                                           |        |         |      | 120   |                     |      |  |
| ika Ya, adakan pengukuran hakmilik sementara dijalankan oleh              | :      | 0       | Ya   |       | Tidak               |      |  |
| uruukur Berlesen (JUB) yang dilantik sendiri oleh pemohon                 |        |         |      |       |                     |      |  |
|                                                                           |        |         |      |       |                     |      |  |
|                                                                           |        |         |      |       |                     |      |  |
|                                                                           |        |         |      |       |                     |      |  |

- Lengkapkan Maklumat Penyediaan Hakmilik.
- Klik Seterusnya.

# Maklumat Tambahan

| mbangunan/Pelan Perhitungan/Pelan Susun Atur  | 88                                                       |
|-----------------------------------------------|----------------------------------------------------------|
| embangunan/Pelan Perhitungan/Pelan Susun Atur | 88                                                       |
| andangunan/relan reinitungan/relan Susun Atur |                                                          |
|                                               |                                                          |
|                                               |                                                          |
| Contoh : OSC(S) A23 T2 131202-003             |                                                          |
| No. Pelan Pra-Hitungan                        | Tarikh                                                   |
|                                               |                                                          |
|                                               |                                                          |
|                                               |                                                          |
|                                               | Contoh : OSC(S) A23 T2 131202-003 No. Pelan Pra-Hitungan |

• Lengkapkan Maklumat OSC / Perintah Pembangunan / Pelan Perhitungan / Pelan Susun Atur.

| No. Pelan Susun Atur | Bil            | No. Pelan Susun Atur | Tarikh                       |
|----------------------|----------------|----------------------|------------------------------|
|                      | Tiada rekod ya | ang dijumpai.        |                              |
|                      | Tambah         | Hapus                |                              |
|                      |                |                      |                              |
|                      |                | Sebelum Simp         | an Isi Semula Seterusnya Kel |

• Klik Seterusnya.

# **Borang Permohonan**

| laklumat Hakmili                               | k 2 Maklumat Pemoh                                                                                                    | non 3 Maklumat Urusan                                                                                                    | 4 Maklumat Tambahan                                                                                                    | 5 Borang Permohonan                     |
|------------------------------------------------|----------------------------------------------------------------------------------------------------|----------------------------------------------------------------------------------------------------|----------------------------------------------------------------------------------------------------|-----------------------------------------|
| okumen Disertal                                | kan                                                                                                    |                                                                                                    |                                                                                                    |                                         |
|                                                |                                                                                                    |                                                                                                    |                                                                                                    |                                         |
| enting!<br>Sila cetak boran<br>Tandatangan hei | g permohonan depan dan bela<br>ndaklah dibuat dengan mengg                                                                                                    | akang di atas satu kertas.<br>Junakan pen berdakwat basah berwa                                                                                                    | rna HITAM sahaja.                                                                                                    |                                         |
|                                                |                                                                                                    | Draf Borang Permo                                                                                                    | honan                                                                                                    | 88                                      |
| م 🛛                                            | ★ ↓ 1 of 2                                                                                                    | — + Automat                                                                                                    | ic Zoom 🗧                                                                                                    |                                         |
|                                                |                                                                                                    | Kanun Tanah Negara                                                                                                    |                                                                                                    | ^                                       |
|                                                |                                                                                                    | BORANG 12D<br>[Seksyen 204A]                                                                                                    |                                                                                                    | _                                       |
|                                                |                                                                                                    | PERMOHONAN PENYERAHAN B<br>PEMBERIMILIKAN SEMUI                                                                                                    | ALIK DAN                                                                                                    |                                         |
|                                                | Kepada Pentadbir Tanah                                                                                                    | n, Daerah WILAYAH PERSEKUTU                                                                                                    | JAN KUALA LUMPUR                                                                                                    | 24 141 41                               |
| Draf b                                         | Kepada Pentadbir Tanah<br>Saya, DIANA LEE (KAD<br>MPANG, 68000 KUALA<br>anah/tanah-tanah yang dijadu<br>Orang permoh                                                                                                    | n, Daerah WILAYAH PERSEKUTU<br>PENGENALAN BARU: 890909-14<br>LUMPUR, WILAYAH PERSEKU<br>Malkan di bawah ini, dengan ini mem<br>Onan akan dipapa                                                                                                    | JAN KUALA LUMPUR<br>-5568) yang beralamat di LOT<br>TUAN KUALA LUMPUR t<br>ohon kelulusan menyerahkan l                                | 3A, JALAN<br>tuan punya<br>balik tanah- |
| A<br>ta<br>Draf b                              | Kepada Pentadbir Tanah<br>Saya, DIANA LEE (KAD<br>MPANG, 68000 KUALA<br>Inah/tanah-tanah yang dijadu<br>Orang permoh<br>Sebagaimana yang dikel                                                                                                   | n, Daerah WILAYAH PERSEKUTU<br>PENGENALAN BARU: 890909-14<br>LUMPUR, WILAYAH PERSEKU<br>Ialkan di bawah ini, dengan ini mem<br>Onan akan dipapa<br>hendaki oleh seksyen 2040, Saya                                                                                                    | JAN KUALA LUMPUR<br>-5568) yang beralamat di LOT<br>TUAN KUALA LUMPUR t<br>ohon kelulusan menyerahkan l<br>rkan.<br>kini mengemukakan- | 3A, JALAN<br>uan punya<br>balik tanah-  |
| A<br>Draf b<br>2.                              | Kepada Pentadbir Tanah<br>Saya, DIANA LEE (KAD<br>MPANG, 68000 KUALA<br>anah/tanah-tanah yang dijadu<br>Orang permoh<br>Sebagaimana yang dikel<br>(a) fi yang ditetapkan s                                                                       | n, Daerah WILAYAH PERSEKUTU<br>PENGENALAN BARU: 890909-14<br>LUMPUR, WILAYAH PERSEKU<br>ualkan di bawah ini, dengan ini mem<br>Onan akan dipapa<br>hendaki oleh seksyen 204¤, Saya<br>sebanyak RM320.00;                                                                                         | JAN KUALA LUMPUR<br>-5568) yang beralamat di LOT<br>TUAN KUALA LUMPUR t<br>ohon kelulusan menyerahkan l<br>rkan.                       | 3A, JALAN<br>uan punya<br>balik tanah-  |
| A<br>ta<br>Draf b<br>2.                        | Kepada Pentadbir Tanah<br>Saya, DIANA LEE (KAD<br>MPANG, 68000 KUALA<br>anah/tanah-tanah yang dijadu<br>Orang permoh<br>Sebagaimana yang dikel<br>(a) fi yang ditetapkan s<br>(b) surat persetujuan c<br>(1) K - Pengkava                        | n, Daerah WILAYAH PERSEKUTU<br>PENGENALAN BARU: 890909-14<br>LUMPUR, WILAYAH PERSEKU<br>alkan di bawah ini, dengan ini mem<br>Onan akan dipapa<br>hendaki oleh seksyen 2040, Saya<br>sebanyak RM320.00;<br>daripada orang <sup>+</sup> yang berikut:<br>eat                                      | JAN KUALA LUMPUR<br>-5568) yang beralamat di LOT<br>TUAN KUALA LUMPUR t<br>ohon kelulusan menyerahkan l<br>rkan.<br>kini mengemukakan- | 3A, JALAN<br>uuan punya<br>balik tanah- |
| A<br>Draf b<br>2.                              | Kepada Pentadbir Tanah<br>Saya, DIANA LEE (KAD<br>MPANG, 68000 KUALA<br>anah/tanah-tanah yang dijadu<br>Orang permoh<br>Sebagaimana yang dikel<br>(a) fi yang ditetapkan s<br>(b) surat persetujuan c<br>(1) K - Pengkava<br>(c) *dokumen/dokume | n, Daerah WILAYAH PERSEKUTU<br>PENGENALAN BARU: 890909-14<br>LUMPUR, WILAYAH PERSEKU<br>alkan di bawah ini, dengan ini mem<br>Onan akan dipapa<br>hendaki oleh seksyen 2040, Saya<br>sebanyak RM320.00;<br>daripada orang <sup>+</sup> yang berikut:<br>eat                                      | JAN KUALA LUMPUR<br>-5568) yang beralamat di LOT<br>TUAN KUALA LUMPUR t<br>ohon kelulusan menyerahkan l<br>rkan.<br>kini mengemukakan- | 3A, JALAN<br>uan punya<br>balik tanah-  |
| Draf b                                         | Kepada Pentadbir Tanah<br>Saya, DIANA LEE (KAD<br>MPANG, 68000 KUALA<br>anah/tanah-tanah yang dijadu<br>Orang permoh<br>Sebagaimana yang dikel<br>(a) fi yang ditetapkan s<br>(b) surat persetujuan o<br>(1) K - Pengkavo<br>(c) *dokumen/dokume | n, Daerah WILAYAH PERSEKUTU<br>PENGENALAN BARU: 890909-14<br>LUMPUR, WILAYAH PERSEKU<br>ualkan di bawah ini, dengan ini mem<br>Onan akan dipapa<br>hendaki oleh seksyen 2040, Saya<br>sebanyak RM320.00;<br>daripada orang <sup>+</sup> yang berikut:<br>eat<br>en-dokumen hakmilik keluaran bag | JAN KUALA LUMPUR<br>-5568) yang beralamat di LOT<br>TUAN KUALA LUMPUR t<br>ohon kelulusan menyerahkan l<br>rkan.<br>kini mengemukakan- | 3A, JALAN<br>uan punya<br>balik tanah-  |
| A<br>Draf b<br>2                               | Kepada Pentadbir Tanah<br>Saya, DIANA LEE (KAD<br>MPANG, 68000 KUALA<br>anah/tanah-tanah yang dijadu<br>Orang permoh<br>Sebagaimana yang dikel<br>(a) fi yang ditetapkan s<br>(b) surat persetujuan c<br>(1) K - Pengkava<br>(c) *dokumen/dokume | n, Daerah WILAYAH PERSEKUTU<br>PENGENALAN BARU: 890909-14<br>LUMPUR, WILAYAH PERSEKU<br>alkan di bawah ini, dengan ini mem<br>Onan akan dipapa<br>hendaki oleh seksyen 2040, Saya<br>sebanyak RM320.00;<br>daripada orang <sup>+</sup> yang berikut:<br>eat<br>en-dokumen hakmilik keluaran bag  | JAN KUALA LUMPUR<br>-5568) yang beralamat di LOT<br>TUAN KUALA LUMPUR t<br>ohon kelulusan menyerahkan l<br>rkan.<br>kini mengemukakan- | 3A, JALAN<br>uan punya<br>balik tanah-  |

- Cetak dan tandatangan pada borang.
- Klik Seterusnya.

# **Dokumen Disertakan**

| Maki<br>Doki | umat Hakmilik<br>umen Disertakan               | 2 Maklumat Pemohon                                                                                       | 3 Maklumat Urusan                                  | 4 Maklumat Tambah | an 5 Borang Perm                                                     | nohonan |
|--------------|------------------------------------------------|----------------------------------------------------------------------------------------------------|----------------------------------------------------|-------------------|----------------------------------------------------------------------|---------|
|              |                                                |                                                                                                    | Dokumen Disertakan                                 |                   |                                                                      |         |
| Bi           | i.                                             | Nama Dokumen                                                                                             | Bilangan<br>Yang Perlu<br>Diserahkan<br>Di Kaunter | Lampiran          | Dokumen<br>Disertakan - Sila<br>Muatnaik 1 Salinan<br>Dokumen Sahaja | Catatar |
| 1            | Borang 12D                                     |                                                                                                    | 3                                                  |                   | Tidak disertakan.                                                    |         |
| 2            | Carian Rasmi<br>Sementara,sil<br>tempoh 3 bula | Hakmilik/Salinan Sah Hakmilik-B<br>a kemukakan bersama salinan Pe<br>an dari tarikh salinan dikeluarkan) | agi Hakmilik<br>elan Akui(dalam 1                  |                   | Tidak disertakan.                                                    |         |
| 3            | Salinan Resit                                  | Cukai Tanah Tahun Semasa                                                                                 | 1                                                  |                   | Tidak disertakan.                                                    |         |
| 4            | Salinan Pelan<br>Atur/Pembang                  | Perintah Pembangunan (Susun<br>unan) yang diluluskan oleh DBKL                                           | 1                                                  |                   | Tidak disertakan.                                                    |         |
| 5            | Perintah Pem                                   | bangunan / Surat Kelulusan dari J<br>bangunan belum dikeluarkan)                                         | PRB (Sekiranya 1                                   |                   | Tidak disertakan.                                                    |         |

• Paparan senarai dokumen dipaparkan mengikut keperluan permohonan (bertanda merah)

| 6  | Salinan Kad Pengenalan Pemilik                                                                                                    | 1  | Tidak disertakan. |  |
|----|----------------------------------------------------------------------------------------------------|----|-------------------|--|
| 7  | Gambar Tapak Semasa/Terkini Bersaiz 5R (Gambar<br>menunjukkan berlainan sudut pandangan)                                                                               | 4  | Tidak disertakan. |  |
| 8  | Surat Iringan OSC                                                                                                    | 1  | Tidak disertakan. |  |
| 9  | Pelan Pra-Hitungan yang diperakukan oleh DBKL dan 3 keping<br>Pelan Pra Hitungan di bersaiz A3 jika sudah endors                                                       | 15 | Tidak disertakan. |  |
| 10 | Hakmilik Asal (Jika hakmilik asal dipegang oleh pemegang<br>gadaian,salinan surat pemohon kepada pemegang gadaian bagi<br>mengemukakan hakmilik asal perlu disertakan) | 1  | Tidak disertakan. |  |
| 11 | Surat Kebenaran Dari Pihak Berkepentingan - Pemegang<br>Gadaian                                                                                                    | 1  | Tidak disertakan. |  |
| 12 | Surat Kebenaran Dari Pihak Berkepentingan - Pemegang Lien                                                                                                    | 1  | Tidak disertakan. |  |
| 13 | Surat Kebenaran Dari Pihak Berkepentingan - Pengkaveat                                                                                                    | 1  | Tidak disertakan. |  |
| 14 | Pelan Pra Hitungan di bawah Sek. 204D yang diperakukan oleh<br>DBKL dan 3 keping Pelan Pra Hitungan di bawah Sek 204D<br>bersaiz A3 jika sudah endors                  | 15 | Tidak disertakan. |  |

# • Klik 📮 untuk muatnaik borang.

# • Borang permohanan yang telah ditandatangani perlu dimuatnaik.

| 15 | Draf pelan Pra Hitungan di bawah Sek 204D (Bagi permohonan<br>yang diluluskan - Perintah Pembangunan belum dikeluarkan) | 10 |   | Tidak disertakan. |
|----|----------------------------------------------------------------------------------------------------|----|---|-------------------|
| 16 | Salinan Surat Amanah (Trust Deed)                                                                                       | 1  |   | Tidak disertakan. |
| 17 | Salinan Surat Kuasa Wakil/PA Yang Telah Didaftarkan Di Pejabat<br>Tanah (Jika Berkaitan)                                | 1  | g | Tidak disertakan. |

|       | 2 101          |              | Dokumen Tambahan |                       |         |
|-------|----------------|--------------|------------------|-----------------------|---------|
|       | Bil.           | Nama Dokumen | Lampiran         | Dokumen<br>Disertakan | Catatan |
| Tiada | a rekod yang d | lijumpai.    |                  |                       |         |
| Tam   | ibah Hapus     |              |                  |                       |         |

|                                                                                 |                                                   | Perak                                                 | uan                 |           |            | - 6        | - ?           |        |
|---------------------------------------------------------------------------------|---------------------------------------------------|-------------------------------------------------------|---------------------|-----------|------------|------------|---------------|--------|
| Dengan ini saya mengakui<br>Pihat Pejabat Tanah Dan C<br>patSu dan tidak benar. | i bahawa maklumat yang<br>Salian Wilayah Persekut | g dinyatakan adalah benar<br>tuan Kuala Lumpur berhak | : untuk membatalkan | n permoho | nan ini se | kiranya te | erdapat maklu | ımat   |
|                                                                                 |                                                   |                                                       | Se                  | ebelum    | Simpan     | Hantar     | Isi Semula    | Keluar |

- Klik pada petak perakuan.
- Klik Hantar.

# Slip Permohonan Atas Talian

| SILA BAWA SLIP INI KETIKA BERURUSAN                                                                                                    | SILA BAWA SLIP INI KETIKA BERURUSAN                                                                                                    | SLIP PERMOHONAN ATAS TALIAN<br>PORTAL AWAM E-TANAH<br>PEJABAT PENGARAH TANAH DAN GALIAN<br>WILAYAH PERSEKUTUAN KUALA LUMPUR<br>ARAS G - 6, RUMAH PERSEKUTUAN,<br>JALAN SULTAN HISHAMUDDIN,<br>S0678 KUALA LUMPUR<br>WILAYAH PERSEKUTUAN KUALA LUMPUR<br>NO. TEL : 603 - 2610 3300   NO. FAKS : 603 - 2610 3499<br>E-MEL : tanahwila@ptgwp.gov.my<br>SILA BAWA SLIP INI KETIKA BERURUSAN | ID Transaksi       6PSBB2017000083         ID Transaksi       6PSBB2017000083                                                                                                    | Image: Start Person of Start Start | <u>ہ</u> م | t   🕈 📃  | 1 of 3 |                                | - + Autom                                               | atic Zoom ≑              | Ō | 9 | Di I |
|----------------------------------------------------------------------------------------------------|----------------------------------------------------------------------------------------------------|----------------------------------------------------------------------------------------------------|----------------------------------------------------------------------------------------------------|----------------------------------------------------------------------------------------------------|------------|----------|--------|--------------------------------|---------------------------------------------------------|--------------------------|---|---|------|
| SLIP PERMOHONAN ATAS TALIAN<br>PORTAL AWAM E-TANAH<br>PEJABAT PENGARAH TANAH DAN GALIAN<br>WILAYAH PERSEKUTUAN KUALA LUMPUR<br>ARAS G - 6, RUMAH PERSEKUTUAN,<br>JALAN SULTAN HISHAMUDDIN,<br>50678 KUALA LUMPUR<br>WILAYAH PERSEKUTUAN KUALA LUMPUR<br>NO. TEL. : 603 - 2610 3300   NO. FAKS : 603 - 2610 3499<br>E-MEL : tanahwila@ptgwp.gov.my<br>SILA BAWA SLIP INI KETIKA BERURUSAN | SLIP PERMOHONAN ATAS TALIAN<br>PORTAL AWAM E-TANAH<br>PEJABAT PENGARAH TANAH DAN GALIAN<br>WILAYAH PERSEKUTUAN KUALA LUMPUR<br>ARAS G - 6, RUMAH PERSEKUTUAN,<br>JALAN SULTAN HISHAMUDDIN,<br>50678 KUALA LUMPUR<br>WILAYAH PERSEKUTUAN KUALA LUMPUR<br>NO. TEL : 603 - 2610 3300   NO. FAKS : 603 - 2610 3499<br>E-MEL : tanahwila@ptgwp.gov.my<br>SILA BAWA SLIP INI KETIKA BERURUSAN       | SLIP PERMOHONAN ATAS TALIAN<br>PORTAL AWAM E-TANAH<br>PEJABAT PENGARAH TANAH DAN GALIAN<br>WILAYAH PERSEKUTUAN KUALA LUMPUR<br>ARAS G - 6, RUMAH PERSEKUTUAN,<br>JALAN SULTAN HISHAMUDDIN,<br>S0678 KUALA LUMPUR<br>WILAYAH PERSEKUTUAN KUALA LUMPUR<br>NO. TEL: 603 - 2610 3300   NO. FAKS : 603 - 2610 3499<br>E-MEL : tanahwila@ptgwp.gov.my<br>SILA BAWA SLIP INI KETIKA BERURUSAN  | SLIP PERMOHONAN ATAS TALIAN<br>PORTAL AWAM E-TANAH         PEJABAT PENGARAH TANAH DAN GALIAN<br>WILAYAH PERSEKUTUAN KUALA LUMPUR<br>ARAS G - 6, RUMAH PERSEKUTUAN,<br>JALAN SULTAN HISHAMUDDIN,<br>50678 KUALA LUMPUR<br>WILAYAH PERSEKUTUAN KUALA LUMPUR<br>NO. TEL : 603 - 2610 3300 [NO. FAKS : 603 - 2610 3499<br>E-MEL : tanahwila@ptgwp.gov.my         SILA BAWA SLIP INI KETIKA BERURUSAN         ID Transaksi       6PSBB2017000083         D Transaksi       6PSBB2017000083                                                                                                    | ARAS G - 6, RUMAH PERSEKUTUAN KUALA LUMPUR<br>ARAS G - 6, RUMAH PERSEKUTUAN,<br>JALAN SULTAN HISHAMUDDIN,<br>S0678 KUALA LUMPUR<br>NO. TEL.: 603 - 2610 3300   NO. FAKS : 603 - 2610 3499<br>E-MEL : tanahwila@ptgwp.gov.my<br>SILA BAWA SLIP INI KETIKA BERURUSAN                                                                                                    |            |          |        | 2                              |                                                         |                          |   |   |      |
| PORTAL AWAM E-TANAH<br>PEJABAT PENGARAH TANAH DAN GALIAN<br>WILAYAH PERSEKUTUAN KUALA LUMPUR<br>ARAS G - 6, RUMAH PERSEKUTUAN,<br>JALAN SULTAN HISHAMUDDIN,<br>50678 KUALA LUMPUR<br>WILAYAH PERSEKUTUAN KUALA LUMPUR<br>NO. TEL. : 603 - 2610 3300   NO. FAKS : 603 - 2610 3499<br>E-MEL : tanahwila@ptgwp.gov.my<br>SILA BAWA SLIP INI KETIKA BERURUSAN                                | PORTAL AWAM E-TANAH<br>PEJABAT PENGARAH TANAH DAN GALIAN<br>WILAYAH PERSEKUTUAN KUALA LUMPUR<br>ARAS G - 6, RUMAH PERSEKUTUAN,<br>JALAN SULTAN HISHAMUDDIN,<br>50678 KUALA LUMPUR<br>WILAYAH PERSEKUTUAN KUALA LUMPUR<br>WILAYAH PERSEKUTUAN KUALA LUMPUR<br>NO. TEL. : 603 - 2610 3300   NO. FAKS : 603 - 2610 3499<br>E-MEL : tanahwila@ptgwp.gov.my<br>SILA BAWA SLIP INI KETIKA BERURUSAN | PORTAL AWAM E-TANAH<br>PORTAL AWAM E-TANAH<br>PEJABAT PENGARAH TANAH DAN GALIAN<br>WILAYAH PERSEKUTUAN KUALA LUMPUR<br>ARAS G - 6, RUMAH PERSEKUTUAN,<br>JALAN SULTAN HISHAMUDDIN,<br>S0678 KUALA LUMPUR<br>WILAYAH PERSEKUTUAN KUALA LUMPUR<br>NO. TEL: 603 - 2610 3300   NO. FAKS : 603 - 2610 3499<br>E-MEL : tanahwila@ptgwp.gov.my<br>SILA BAWA SLIP INI KETIKA BERURUSAN          | SLIP FERMIONOVAN ATAS JALIAN         PORTAL AWAM E-TANAH         PEJABAT PENGARAH TANAH DAN GALIAN         WILAYAH PERSEKUTUAN KUALA LUMPUR         ARAS G - 6, RUMAH PERSEKUTUAN,         JALAN SULTAN HISHAMUDDIN,         S0678 KUALA LUMPUR         WILAYAH PERSEKUTUAN KUALA LUMPUR         WILAYAH PERSEKUTUAN KUALA LUMPUR         NO. TEL : 603 - 2610 3300 [NO. FAKS : 603 - 2610 3499         E-MEL : tanahwila@ptgwp.gov.my         SILA BAWA SLIP INI KETIKA BERURUSAN         ID Transaksi       6PSBB2017000083         D Transaksi       6PSBB2017000083                                                                                                    | ARAS I ALLAN<br>PORTAL AWAM E-TANAH<br>PEJABAT PENGARAH TANAH DAN GALIAN<br>WILAYAH PERSEKUTUAN KUALA LUMPUR<br>ARAS G - 6, RUMAH PERSEKUTUAN,<br>JALAN SULTAN HISHAMUDDIN,<br>S0678 KUALA LUMPUR<br>WILAYAH PERSEKUTUAN KUALA LUMPUR<br>NO. TEL.: 603 - 2610 3300   NO. FAKS : 603 - 2610 3499<br>E-MEL : tanahwila@ptgwp.gov.my<br>SILA BAWA SLIP INI KETIKA BERURUSAN<br>ansaksi<br>h dan Masa<br>28 DISEMBER 2017 05:13 PM                                                                                                    |            |          |        |                                |                                                         | TALIAN                   |   |   |      |
| PEJABAT PENGARAH TANAH DAN GALIAN<br>WILAYAH PERSEKUTUAN KUALA LUMPUR<br>ARAS G - 6, RUMAH PERSEKUTUAN,<br>JALAN SULTAN HISHAMUDDIN,<br>50678 KUALA LUMPUR<br>WILAYAH PERSEKUTUAN KUALA LUMPUR<br>NO. TEL. : 603 - 2610 3300   NO. FAKS : 603 - 2610 3499<br>E-MEL : tanahwila@ptgwp.gov.my<br>SILA BAWA SLIP INI KETIKA BERURUSAN                                                       | PEJABAT PENGARAH TANAH DAN GALIAN<br>WILAYAH PERSEKUTUAN KUALA LUMPUR<br>ARAS G - 6, RUMAH PERSEKUTUAN,<br>JALAN SULTAN HISHAMUDDIN,<br>50678 KUALA LUMPUR<br>WILAYAH PERSEKUTUAN KUALA LUMPUR<br>NO. TEL. : 603 - 2610 3300   NO. FAKS : 603 - 2610 3499<br>E-MEL : tanahwila@ptgwp.gov.my<br>SILA BAWA SLIP INI KETIKA BERURUSAN                                                            | PEJABAT PENGARAH TANAH DAN GALIAN<br>WILAYAH PERSEKUTUAN KUALA LUMPUR<br>ARAS G - 6, RUMAH PERSEKUTUAN,<br>JALAN SULTAN HISHAMUDDIN,<br>50678 KUALA LUMPUR<br>WILAYAH PERSEKUTUAN KUALA LUMPUR<br>NO. TEL. : 603 - 2610 3300   NO. FAKS : 603 - 2610 3499<br>E-MEL : tanahwila@ptgwp.gov.my<br>SILA BAWA SLIP INI KETIKA BERURUSAN                                                      | PEJABAT PENGARAH TANAH DAN GALIAN         WILAYAH PERSEKUTUAN KUALA LUMPUR         ARAS G - 6, RUMAH PERSEKUTUAN,         JALAN SULTAN HISHAMUDDIN,         S0678 KUALA LUMPUR         WILAYAH PERSEKUTUAN KUALA LUMPUR         NO. TEL.: 603 - 2610 3300   NO. FAKS : 603 - 2610 3499         E-MEL : tanahwila@ptgwp.gov.my         SILA BAWA SLIP INI KETIKA BERURUSAN         ID Transaksi       6PSBB2017000083         Taniha Mara       20 DICEN / DCED 2017, 0017, 0017, | PEJABAT PENGARAH TANAH DAN GALIAN         WILAYAH PERSEKUTUAN KUALA LUMPUR         ARAS G - 6, RUMAH PERSEKUTUAN,         JALAN SULTAN HISHAMUDDIN,         SO678 KUALA LUMPUR         WILAYAH PERSEKUTUAN KUALA LUMPUR         NO. TEL: 603 - 2610 3300   NO. FAKS : 603 - 2610 3499         E-MEL : tanahwila@ptgwp.gov.my         SILA BAWA SLIP INI KETIKA BERURUSAN         *ansaksi       6PSBB2017000083         h dan Masa       28 DISEMBER 2017 05:13 PM                                                                                                    |            |          |        | PORT                           | TAL AWAM E-TAN                                          | AH                       |   |   |      |
| WILAYAH PERSEKUTUAN KUALA LUMPUR<br>ARAS G - 6, RUMAH PERSEKUTUAN,<br>JALAN SULTAN HISHAMUDDIN,<br>50678 KUALA LUMPUR<br>WILAYAH PERSEKUTUAN KUALA LUMPUR<br>NO. TEL. : 603 - 2610 3300   NO. FAKS : 603 - 2610 3499<br>E-MEL : tanahwila@ptgwp.gov.my<br>SILA BAWA SLIP INI KETIKA BERURUSAN                                                                                            | WILAYAH PERSEKUTUAN KUALA LUMPUR<br>ARAS G - 6, RUMAH PERSEKUTUAN,<br>JALAN SULTAN HISHAMUDDIN,<br>50678 KUALA LUMPUR<br>WILAYAH PERSEKUTUAN KUALA LUMPUR<br>NO. TEL. : 603 - 2610 3300   NO. FAKS : 603 - 2610 3499<br>E-MEL : tanahwila@ptgwp.gov.my<br>SILA BAWA SLIP INI KETIKA BERURUSAN                                                                                                 | WILAYAH PERSEKUTUAN KUALA LUMPUR<br>ARAS G - 6, RUMAH PERSEKUTUAN,<br>JALAN SULTAN HISHAMUDDIN,<br>50678 KUALA LUMPUR<br>WILAYAH PERSEKUTUAN KUALA LUMPUR<br>NO. TEL : 603 - 2610 3300   NO. FAKS : 603 - 2610 3499<br>E-MEL : tanahwila@ptgwp.gov.my<br>SILA BAWA SLIP INI KETIKA BERURUSAN                                                                                            | WILAYAH PERSEKUTUAN KUALA LUMPUR         ARAS G - 6, RUMAH PERSEKUTUAN,         JALAN SULTAN HISHAMUDDIN,         50678 KUALA LUMPUR         WILAYAH PERSEKUTUAN KUALA LUMPUR         NO. TEL: 603 - 2610 3300 J. NO. FAKS : 603 - 2610 3499         E-MEL : tanahwila@ptgwp.gov.my         SILA BAWA SLIP INI KETIKA BERURUSAN         ID Transaksi       6PSBB2017000083         Taciba dan Mara       20 DICEM/RCD 2017 0017 0017 0017 0017 0017 0017 0017                                                                                                    | WILAYAH PERSEKUTUAN KUALA LUMPUR         ARAS G - 6, RUMAH PERSEKUTUAN,         JALAN SULTAN HISHAMUDDIN,         50678 KUALA LUMPUR         WILAYAH PERSEKUTUAN KUALA LUMPUR         NO. TEL. : 603 - 2610 3300   NO. FAKS : 603 - 2610 3499         E-MEL : tanahwila@ptgwp.gov.my         SILA BAWA SLIP INI KETIKA BERURUSAN         *ansaksi       6PSBB2017000083         h dan Masa       28 DISEMBER 2017 05:13 PM                                                                                                    |            |          |        | PEJABAT PEN                    | IGARAH TANAH DA                                         | N GALIAN                 |   |   |      |
| ARAS G - 6, RUMAH PERSEKUTUAN,<br>JALAN SULTAN HISHAMUDDIN,<br>50678 KUJALA LUMPUR<br>WILAYAH PERSEKUTUAN KUALA LUMPUR<br>NO. TEL. : 603 - 2610 3300   NO. FAKS : 603 - 2610 3499<br>E-MEL : tanahwila@ptgwp.gov.my<br>SILA BAWA SLIP INI KETIKA BERURUSAN                                                                                                    | ARAS G - 6, RUMAH PERSEKUTUAN,<br>JALAN SULTAN HISHAMUDDIN,<br>50678 KUJALA LUMPUR<br>WILAYAH PERSEKUTUAN KUALA LUMPUR<br>NO. TEL. : 603 - 2610 3300   NO. FAKS : 603 - 2610 3499<br>E-MEL : tanahwila@ptgwp.gov.my<br>SILA BAWA SLIP INI KETIKA BERURUSAN                                                                                                    | ARAS G - 6, RUMAH PERSEKUTUAN,<br>JALAN SULTAN HISHAMUDDIN,<br>50678 KUALA LUMPUR<br>WILAYAH PERSEKUTUAN KUALA LUMPUR<br>NO. TEL. : 603 - 2610 3300   NO. FAKS : 603 - 2610 3499<br>E-MEL : tanahwila@ptgwp.gov.my<br>SILA BAWA SLIP INI KETIKA BERURUSAN                                                                                                    | ARAS G - 6, RUMAH PERSEKUTUAN,<br>JALAN SULTAN HISHAMUDDIN,<br>50678 KUALA LUMPUR<br>WILAYAH PERSEKUTUAN KUALA LUMPUR<br>NO. TEL : 603 - 2610 3300 [ NO. FAKS : 603 - 2610 3499<br>E-MEL : tanahwila@ptgwp.gov.my<br>SILA BAWA SLIP INI KETIKA BERURUSAN                                                                                                    | ARAS G - 6, RUMAH PERSEKUTUAN,<br>JALAN SULTAN HISHAMUDDIN,<br>50678 KUALA LUMPUR<br>WILAYAH PERSEKUTUAN KUALA LUMPUR<br>NO. TEL. : 603 - 2610 3300   NO. FAKS : 603 - 2610 3499<br>E-MEL : tanahwila@ptgwp.gov.my<br>SILA BAWA SLIP INI KETIKA BERURUSAN<br>sila BAWA SLIP INI KETIKA BERURUSAN<br>h dan Masa 28 DISEMBER 2017 05:13 PM                                                                                                    |            |          |        | WILAYAH PI                     | ERSEKUTUAN KUALA                                        | LUMPUR                   |   |   |      |
| WILAYAH PERSEKUTUAN KUALA LUMPUR<br>NO. TEL. : 603 - 2610 3300   NO. FAKS : 603 - 2610 3499<br>E-MEL : tanahwila@ptgwp.gov.my<br>SILA BAWA SLIP INI KETIKA BERURUSAN                                                                                                    | WILAYAH PERSEKUTUAN KUALA LUMPUR<br>NO. TEL. : 603 - 2610 3300   NO. FAKS : 603 - 2610 3499<br>E-MEL : tanahwila@ptgwp.gov.my<br>SILA BAWA SLIP INI KETIKA BERURUSAN                                                                                                    | WILAYAH PERSEKUTUAN KUALA LUMPUR<br>NO. TEL. : 603 - 2610 3300   NO. FAKS : 603 - 2610 3499<br>E-MEL : tanahwila@ptgwp.gov.my<br>SILA BAWA SLIP INI KETIKA BERURUSAN                                                                                                    | WILAYAH PERSEKUTUAN KUALA LUMPUR         NO. TEL.: 603 - 2610 3300   NO. FAKS : 603 - 2610 3499         E-MEL : tanahwila@ptgwp.gov.my         SILA BAWA SLIP INI KETIKA BERURUSAN         ID Transaksi       6PSBB2017000083         Taciba dan Mara       20 DICEN / PER 2017 05 12 DM                                                                                                    | WILAYAH PERSEKUTUAN KUALA LUMPUR         NO. TEL.: 603 - 2610 3300   NO. FAKS: 603 - 2610 3499         E-MEL: tanahwila@ptgwp.gov.my         SILA BAWA SLIP INI KETIKA BERURUSAN         ransaksi       6PSBB2017000083         h dan Masa       28 DISEMBER 2017 05:13 PM                                                                                                    |            |          |        | ARAS G -<br>JALAN<br>50        | 6, RUMAH PERSEKU<br>SULTAN HISHAMUD<br>678 KUALA LUMPUR | TUAN,<br>DIN,            |   |   |      |
| E-MEL : tanahwila@ptgwp.gov.my                                                                                                    | E-MEL : tanahwila@ptgwp.gov.my<br>SILA BAWA SLIP INI KETIKA BERURUSAN                                                                                                    | SILA BAWA SLIP INI KETIKA BERURUSAN                                                                                                    | ID Transaksi  CPSBB2017000083  D DICE ARS 2010 3300   NUL FARS 2010 3499  E-MEL : tanahwila@ptgwp.gov.my  ID Transaksi  CPSBB2017000083  D DICE ARCE 2017 0517 0517 0517 0517 0517 0517 0517 0                                                                                                    | ransaksi 6PSBB2017000083 6PSBB2017000083 6PSBB2017000083                                                                                                    |            |          |        | WILAYAH PE                     | RSEKUTUAN KUALA                                         | LUMPUR                   |   |   |      |
| SILA BAWA SLIP INI KETIKA BERURUSAN                                                                                                    | SILA BAWA SLIP INI KETIKA BERURUSAN                                                                                                    |                                                                                                    | ID Transaksi 6PSBB2017000083                                                                                                    | SILA BAWA SLIP INI KETIKA BERURUSAN         ransaksi       6PSBB2017000083         h dan Masa       28 DISEMBER 2017 05:13 PM                                                                                                    |            |          |        | NO. TEL. : 603 - 26<br>E-MEL : | tanahwila@ptgwp.go                                      | 603 - 2610 3499<br>ov.my |   |   |      |
| SILA BAWA SLIP INI KETIKA BERURUSAN                                                                                                    | SILA BAWA SLIP INI KETIKA BERURUSAN                                                                                                    |                                                                                                    | ID Transaksi 6PSBB2017000083                                                                                                    | SILA BAWA SLIP INI KETIKA BERURUSAN       ransaksi       h dan Masa       28 DISEMBER 2017 05:13 PM                                                                                                    |            |          |        |                                |                                                         |                          |   |   |      |
|                                                                                                    |                                                                                                    |                                                                                                    | ID Transaksi 6PSBB2017000083                                                                                                    | ransaksi 6PSBB2017000083                                                                                                    |            |          |        | SILA BAWA                      | SLIP INI KETIKA BEI                                     | RURUSAN                  |   |   |      |
|                                                                                                    |                                                                                                    |                                                                                                    | ID Transaksi 6PSBB2017000083                                                                                                    | ransaksi 6PSBB2017000083                                                                                                    |            |          |        |                                |                                                         |                          |   |   |      |
|                                                                                                    |                                                                                                    |                                                                                                    | ID Transaksi 6PSBB2017000083                                                                                                    | ransaksi 6PSBB2017000083 h dan Masa 28 DISEMBER 2017 05:13 PM                                                                                                    |            |          |        | SILA BAWA                      | slip ini ketika bei                                     | RURUSAN                  |   |   |      |
| Transaksi 6PSBB2017000083                                                                                                    | O Transaksi 6PSBB2017000083                                                                                                    |                                                                                                    | Tarikh dan Masa 28 DISEMBER 2017 US:13 PM                                                                                                    |                                                                                                    | Tarikh d   | lan Masa |        | 28 DISEMB                      | ER 2017 05:13 PM                                        |                          |   |   |      |

- Slip Permohonan Atas Talian akan dipaparkan.
- Cetak slip permohonan.
- Sila bawa slip ini berserta dengan borang permohonan yang lengkap dengan setem, cop atau tandatangan dan dokumen-dokumen dalam senarai semakan ke kaunter untuk membuat perserahan manual dalam tempoh 30 hari dari tarikh permohonan atas talian